## INSTRUKCJA WYSTAWIANIA FAKTUR W VENDOR PORTALU

#### UWAGA: Prosimy o zapoznanie się z poniższymi wskazówkami przed utworzeniem faktury

### Prosimy o stałe sprawdzanie na swoim profilu danych wykonywanych usług:

1. w przypadku nieścisłości/braku wprowadzonych kwot/rozliczeń i in. prosimy o bezpośredni kontakt z PM danego projektu lub pisać na adres kontekst@kontekst.pl z prośbą o uzupełnienie braków w pracach.

# Opcja fakturowania pracy/prac zakończonych w określonym miesiącu w Vendor Portal-u uaktywnia się ostatniego dnia danego miesiąca (kalendarzowego):

1. w miesiącach w których ostatni dzień wypada w soboty/niedziele, prosimy o generowanie faktur w swoich systemach finansowych i wyłączne przesyłanie je na adres <u>invoices@kontekst.pl</u>.

## Dane wprowadzone do Vendor Portal-u i w Państwa systemach finansowych powinny się zgadzać, co oznacza że:

- 1. data faktury w VendorPortal-u musi być zgodna z datą wystawienia faktury w Państwa systemach finansowych;
- 2. każda faktura musi zawierać jeden okres rozliczeniowy (czyli prace dostarczone wyłącznie w danym miesiącu), co znaczy że w przypadku wystawienia faktur za kilka niezafakturowanych okresów, na każdy okres tworzona jest oddzielna faktura z bieżącą datą wystawienia, ale z datami sprzedaży/dostarczenia usług z fakturowanych okresów (mogą to być również ostatnie dni miesiąca w przypadku faktur zawierających kilka prac);
- 3. uwaga: faktury zawierające prace dostarczone w różnych miesiącach będą odrzucane;
- 4. płatnikiem do faktury jest: KONTEKST A. Wolski spółka komandytowa, Ul. Nowogrodzka 56A, 00-695 Warszawa, NIP: PL1132194970

Krok 1: Załoguj się do Vendor Portalu.

Krok 2: W panelu po lewej stronie wybierz zakładkę *Invoices* i kliknij w *Add New Invoice* w prawym górnym rogu. Zostaniesz przekierowana/y do nowej karty *New Invoice*. Dany krok utworzy fakturę z bieżącą datą wystawienia ("Invoice Date") dla prac o statusie "Gotowa"

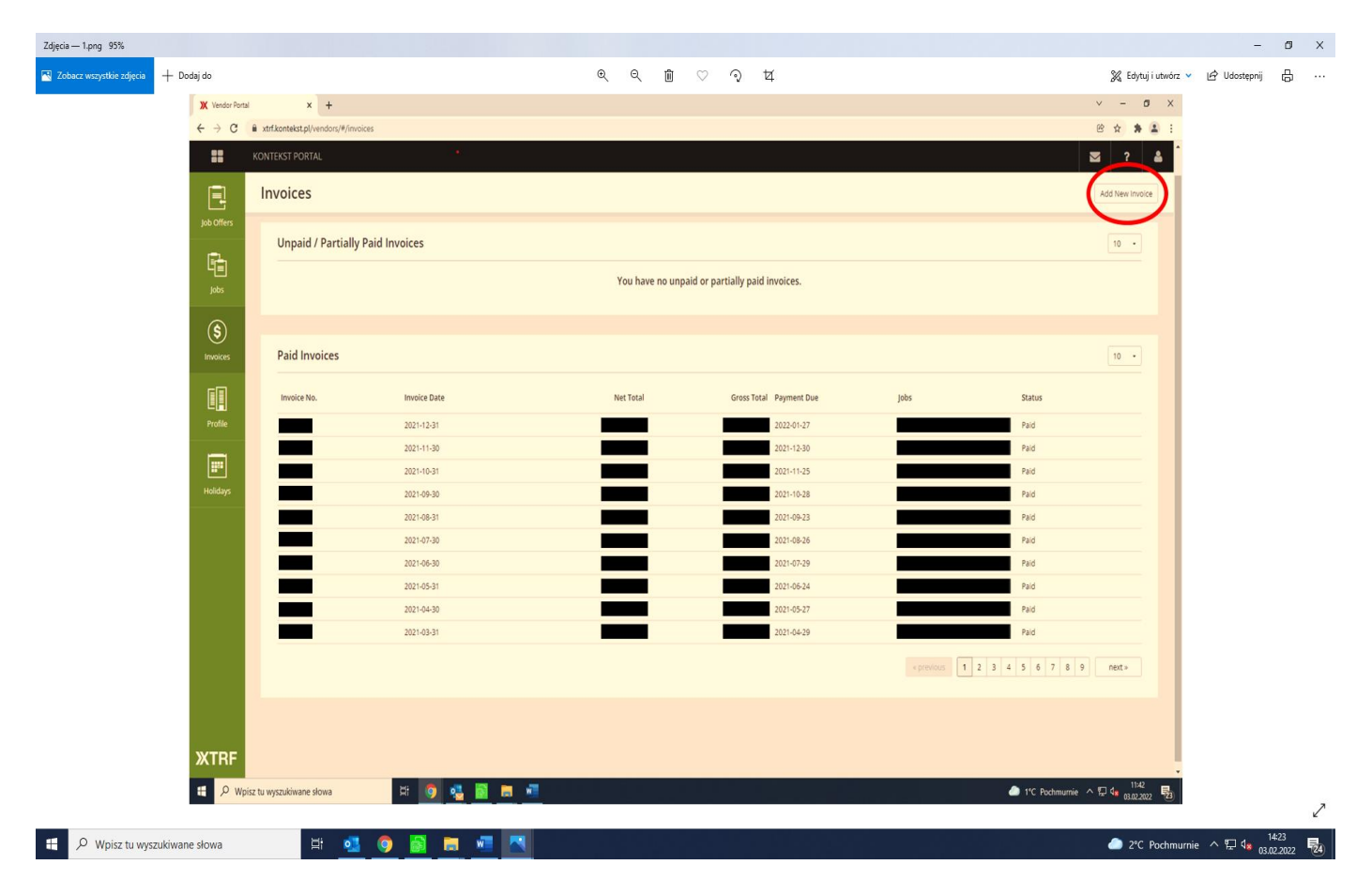

**Krok 3**: Upewnij się że w kolumnie *Delivery Date* (termin dostarczenia) znajdują się prace z terminem zakończenia z danego miesiąca, wszystkie prace spoza okresu (np. wcześniej niezafakturowane) powinny być usunięte za pomocą przycisku *Delete* (kolumna z prawej strony). W polu *Add Jobs* można wybrać z listy rozwijanej numery projektów, które chcesz zafakturować w danym okresie rozliczeniowym (miesiącu).

| X Vendor                        | r Portal × +                                        |                                                           |                      |                      |              | v - Ø X                             |
|---------------------------------|-----------------------------------------------------|-----------------------------------------------------------|----------------------|----------------------|--------------|-------------------------------------|
| $\leftrightarrow \rightarrow c$ | C 🔒 xtrf.kontekst.pl/vendors/#/invoices/r           | ew                                                        |                      |                      |              | Q 🖻 🛧 🌲 🗄                           |
|                                 | KONTEKST PORTAL                                     |                                                           |                      |                      |              | 2 ? 🛔                               |
| E                               | New invoice                                         |                                                           |                      |                      |              |                                     |
| Job Offers                      | 1. Jobs to be Invoiced                              |                                                           |                      |                      |              | 10 •                                |
| Jobs                            | Add Jobs<br>Select a job to be added to the invoice |                                                           |                      |                      |              |                                     |
| <b>(\$)</b>                     | Jobs to be Invoiced<br>Job Number: a                | Languages o                                               | Your Contact $\circ$ | Delivery Date -      | Total Amount |                                     |
|                                 |                                                     | EN + PL                                                   |                      | 2022-01-28 13:37 CET |              |                                     |
| Profile                         | -                                                   | EN + PL                                                   |                      | 2022-01-19 17:34 CET |              |                                     |
| Holidays                        | 2. Enter invoice details                            |                                                           |                      |                      |              |                                     |
|                                 | Invoice No.*                                        | Invoice Date * 0 2022-02-03                               |                      |                      |              |                                     |
|                                 | Payment Method                                      |                                                           |                      |                      |              |                                     |
|                                 | Payment Terms                                       |                                                           |                      |                      |              |                                     |
|                                 | Net Total                                           | Gross Total                                               |                      |                      |              |                                     |
|                                 | Payment Due                                         | Signed by *                                               | •                    |                      |              |                                     |
|                                 | 3. Upload Invoice File                              |                                                           |                      |                      |              |                                     |
|                                 |                                                     |                                                           |                      | <b>A</b>             |              |                                     |
|                                 |                                                     |                                                           |                      | Salect fie           |              |                                     |
|                                 | Weise additional assess for UNATEVET (assigna)      |                                                           |                      |                      |              |                                     |
|                                 | * I hereby confirm that the amount on the atta      | ched invoice is in accordance with the Gross Total stated | above.               |                      |              |                                     |
|                                 | Add Invoice Cancel                                  |                                                           |                      |                      |              |                                     |
| XTRF                            | Weinstein Renzellen                                 |                                                           | -                    |                      |              | 1201                                |
|                                 | wpisz tu wyszukiwane słowa                          | H 💙 🤮 🔯 🗖                                                 |                      |                      |              | → 1°C Pochmurnie へ 않 🕼 03.02.2022 🔞 |

Krok 4: Zwróć uwagę na:

- Invoice date (jest to data *faktycznego* tworzenia faktury na portalu). <u>Uwaga: nie ma możliwości wyboru daty wstecz.</u>
- Payment Due (termin płatności) ustawiany jest automatycznie i wynosi minimum 21 dni od daty wystawienia faktur na portalu. <u>Uwaga: płatności realizowane są przez Kontekst w każdy czwartek.</u>

Krok 5: Załaduj plik własnej faktury poprzez opcję Select File (wybierz plik) w formacie PDF/skan.

Uwaga: Sprawdź aby wszystkie dane wprowadzone do portalu XTRF były zgodne z fakturą wystawioną przez Ciebie, czyli: Data wystawienia faktury, data sprzedaży, kwoty netto i brutto oraz numer faktury wprowadzone do XTRF muszą być zgodne z twoją fakturą.

Krok 6: Kliknij w Add Invoice (dodaj fakturę). Uwaga: pominięcie ww przycisku nie utworzy fakturę

| Zdjęcia — Przechwytywanie.PN | G                                                                                                    |                                     | – a ×                               |
|------------------------------|----------------------------------------------------------------------------------------------------|-------------------------------------|-------------------------------------|
| 🔣 Zobacz wszystkie zdjęcia   | + Dodaj do                                                                                                    | loc<br><br><br><br><br><br><br><br> | 꽃 Edytuji utavórz 🎽 너머 Udostepnij 日 |
| Job Offers                   | New invoice<br>3. Upload Invoice File                                                                                                    | DROP FILE HERE OR<br>Select file    |                                     |
| Holidays                     | Write additional notes for KONTEKST (optional)    * I hereby confirm that the amount on the attached in the additional of the additional of the attached in the additional of the additional of the attached in the additional of the additional of the additi | Clear notes                         |                                     |
|                              |                                                                                                    |                                     | ~                                   |